# **Transform Type**

#### <u>Intro</u>

In Photoshop CS2 bestaat er nu de mogelijkheid om tekst om te zetten naar een vectoriele tekening. Dit biedt heel wat meer mogelijkheden om de tekst te bewerken zonder kwaliteitsverlies.

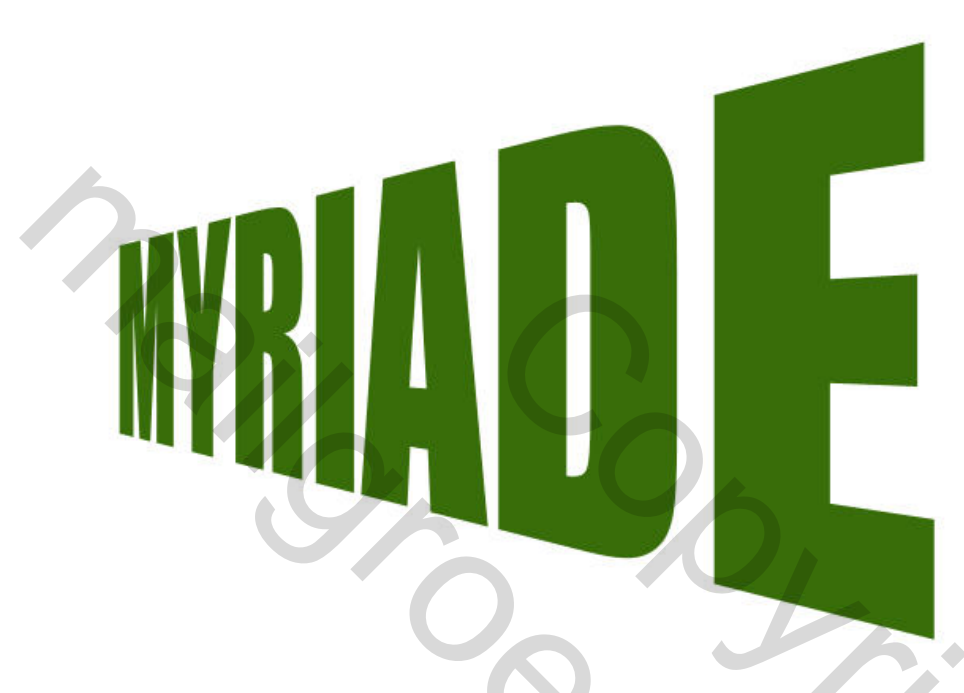

### <u>Stap 1</u>

In vorige Photoshopversies rasterden we de laag om de tekst bijvoorbeeld in perspectief te zetten. Maar we kregen dan enorme kwaliteitsverlies en vage lijnen.

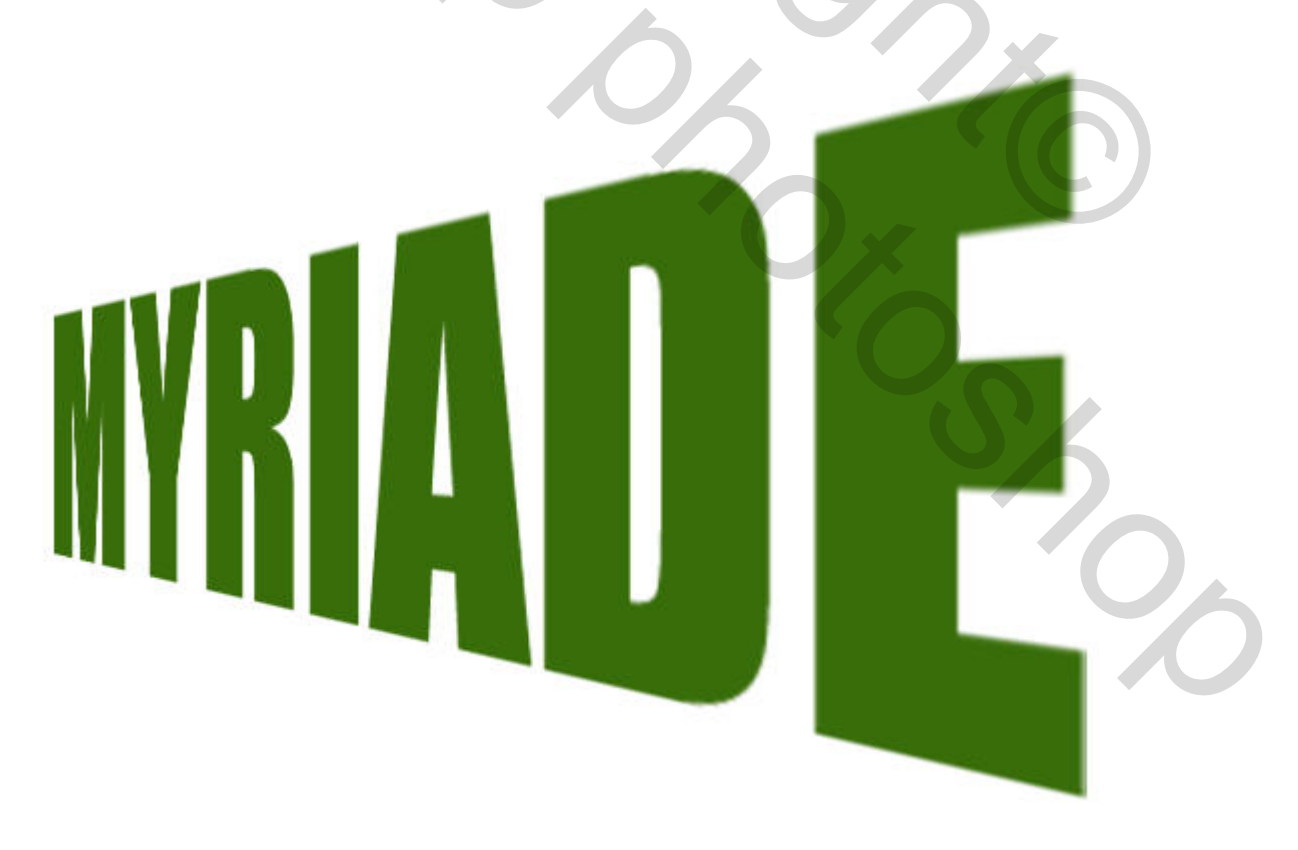

# <u>Stap 2</u>

In Photoshop CS2 is dit probleem opgelost. We kunnen onze laag omzetten naar een Vorm en dit creëert een vector masker met kleurlaag. Rechtermuisklik op de tekst laag en kies voor Omzetten in Vorm.

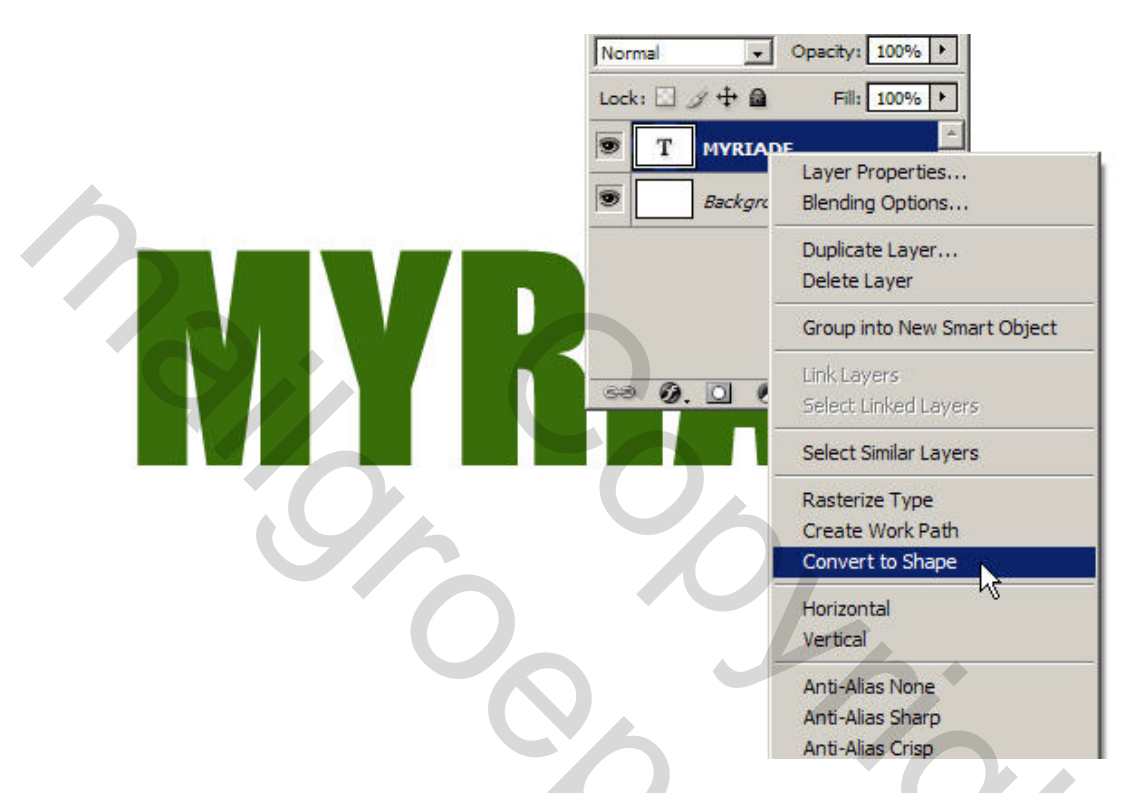

## Stap 3

Selecteer je Rechthoekig selectiematerieel (M) en rechtermuisklik op de vorm. Kies Pad Vrije Transformatie. Rechtermuisklik nog eens en kies perspectief. Sleep nu de ankers om de tekst in perspectief te zetten.

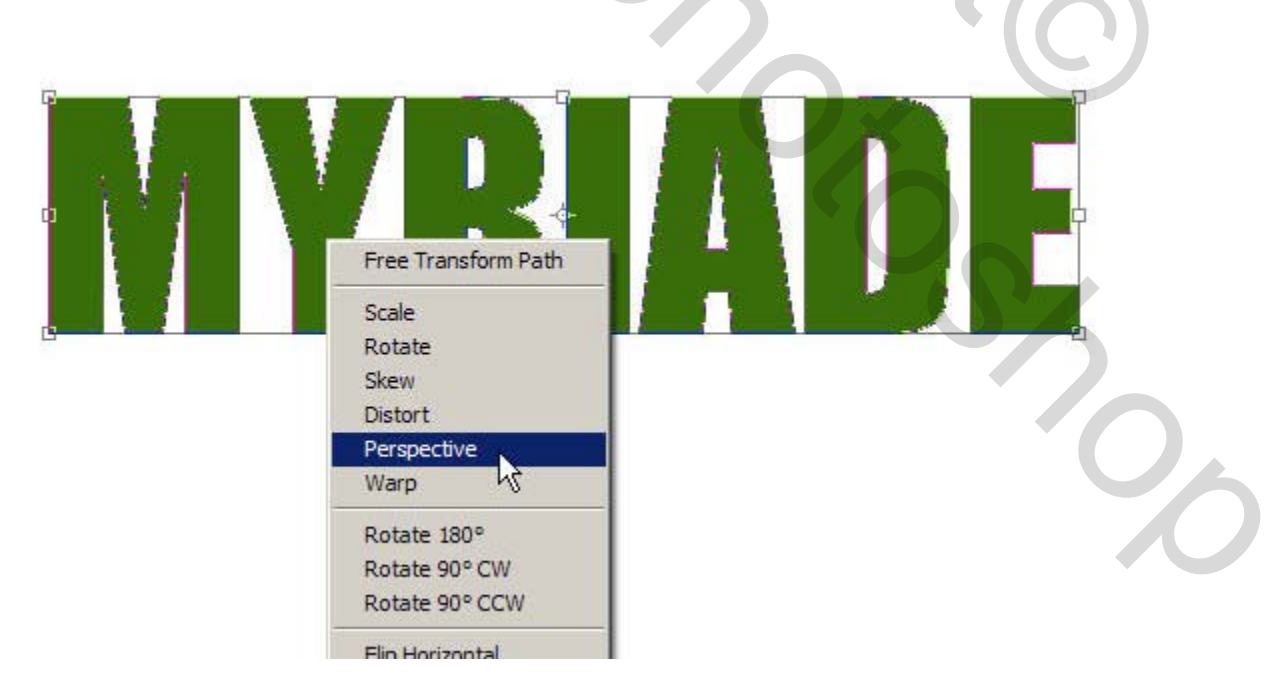

<u>Stap 4</u> Hier zie je een tekst in perspectief op een gerasterde laag, en een tekst als Vorm. Een duidelijk verschil.

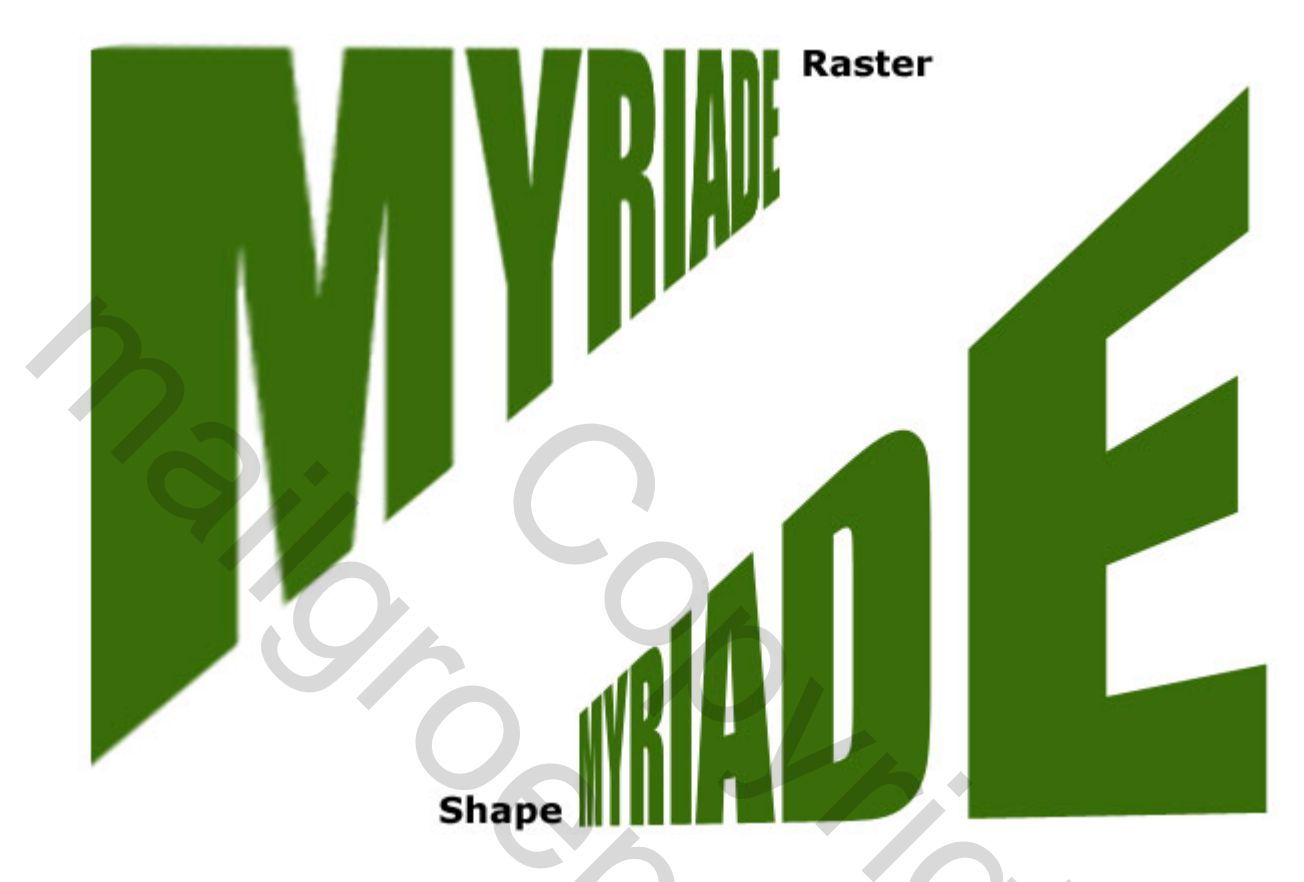

Eventueel nog een laatstijl op je tekstlaag, opslaan als jpg